# SIU Guaraní

Uso básico del SIU Guaraní: Ingreso y recuperación de contraseña Inscripción al Año Académico Inscripción a Materias

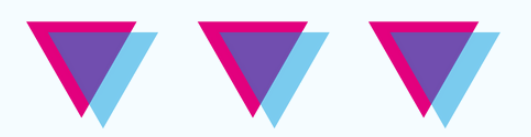

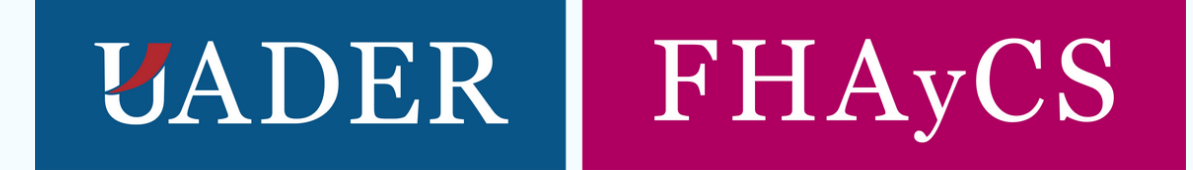

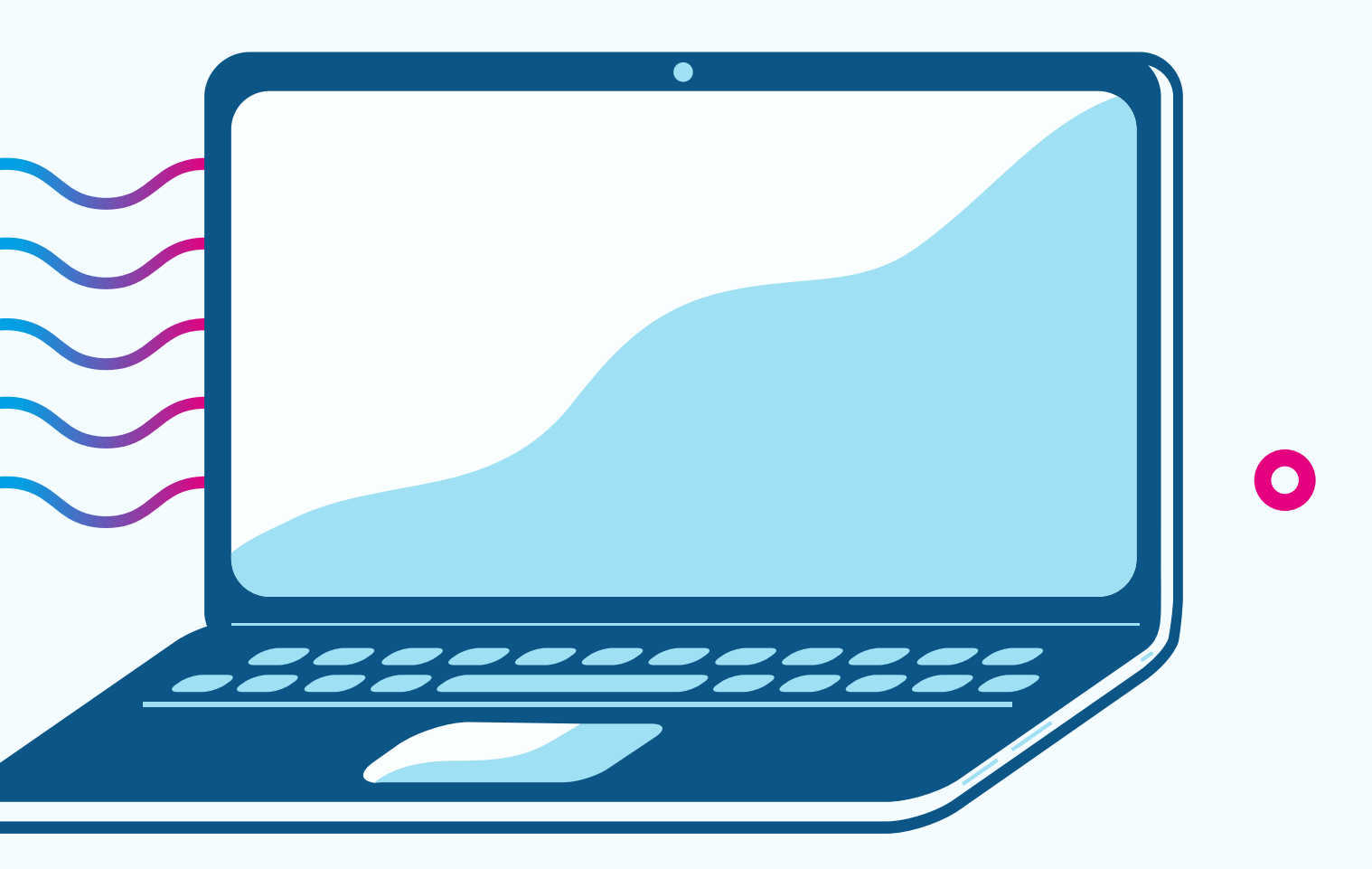

X

0

## SIU GUARANÍ

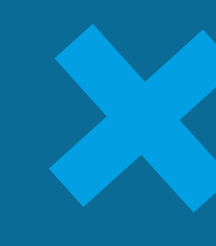

¿Qué es el Sistema de Gestión Académica SIU Guaraní?

El SIU Guaraní es un sistema de gestión unificado que registra y administra todas las actividades académicas de la Facultad, desde que les estudiantes ingresan hasta que obtienen el diploma de egreso.

Aparte de inscribirte al año académico y a materias; en el SIU Guaraní podés ver tu historia académica, o pedir un certificado de alumno regular. Es el Mapa de ruta de tu cursado.

¿Es lo mismo el SIU que Moodle FHAyCS? No! Moodle FHAyCS es la Plataforma virtual de la FHAyCS para el cursado de las materias.

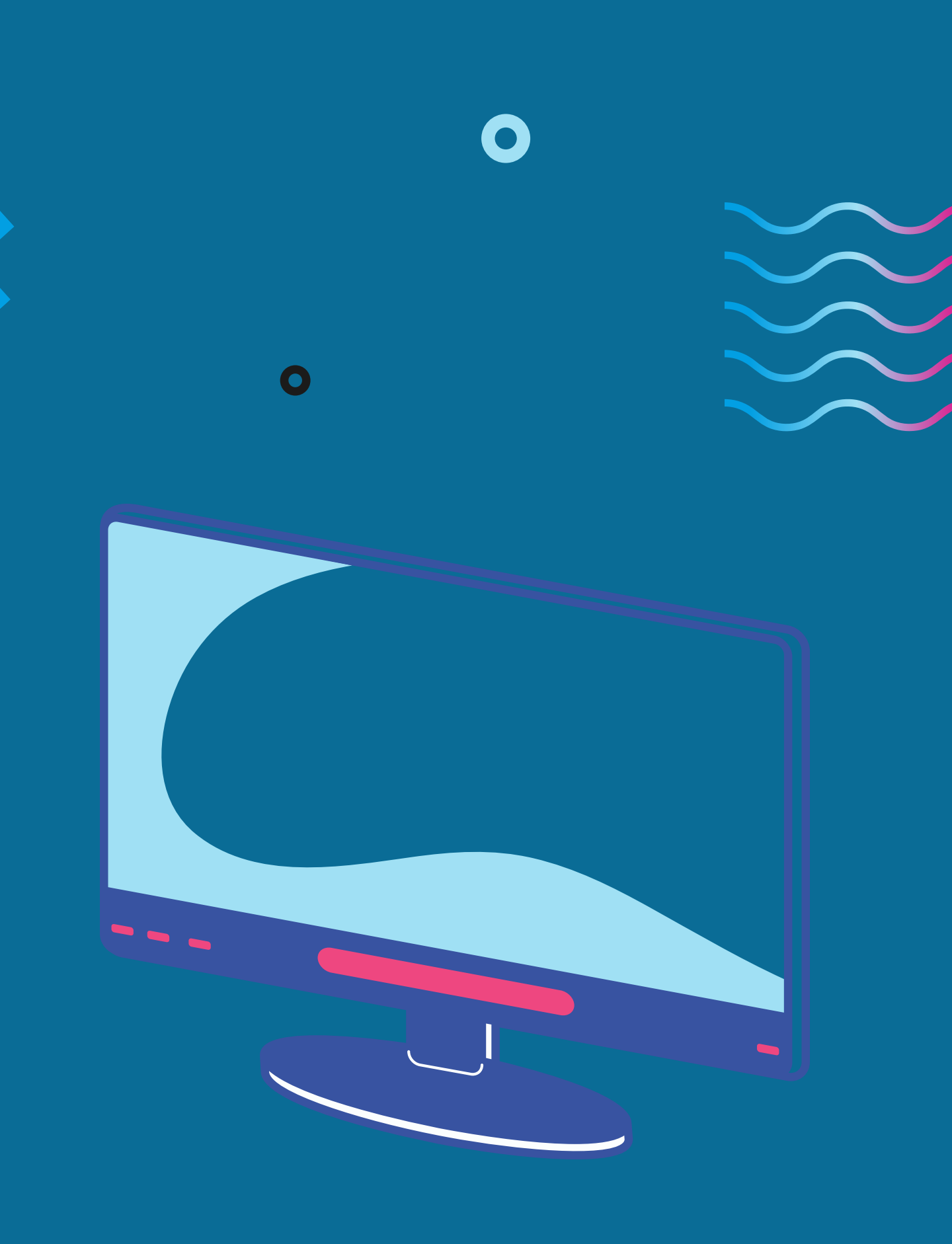

## ¿Cómo ingresar al SIU Guaraní?

Para ingresar al sistema, lo realizamos a través del sector de "Accesos Directos" de la página de la facultad:

www.fhaycs-uader.edu.ar

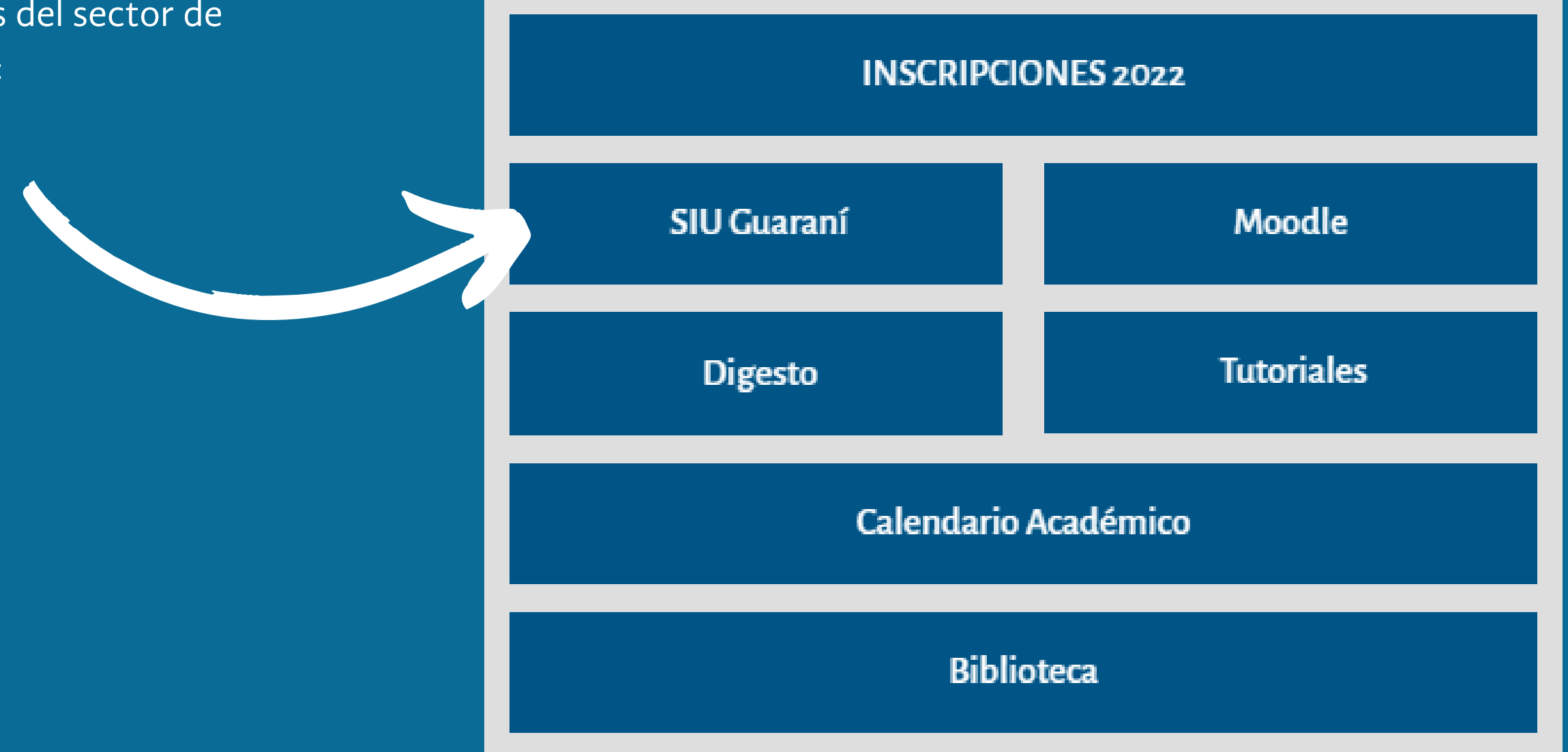

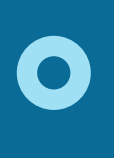

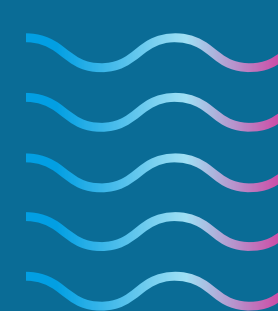

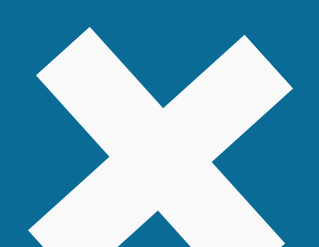

## PASOS PARA INGRESAR 1. En donde solicita Usuario, ingresá tu DNI, y luego ingresá tu Contraseña.

2. Si olvidaste tu contraseña o es la primera vez que ingresás, presioná en ¿Olvidaste tu contraseña o sos un usuario nuevo?

## SIU GUARANÍ

Cómo ingresar al Sistema

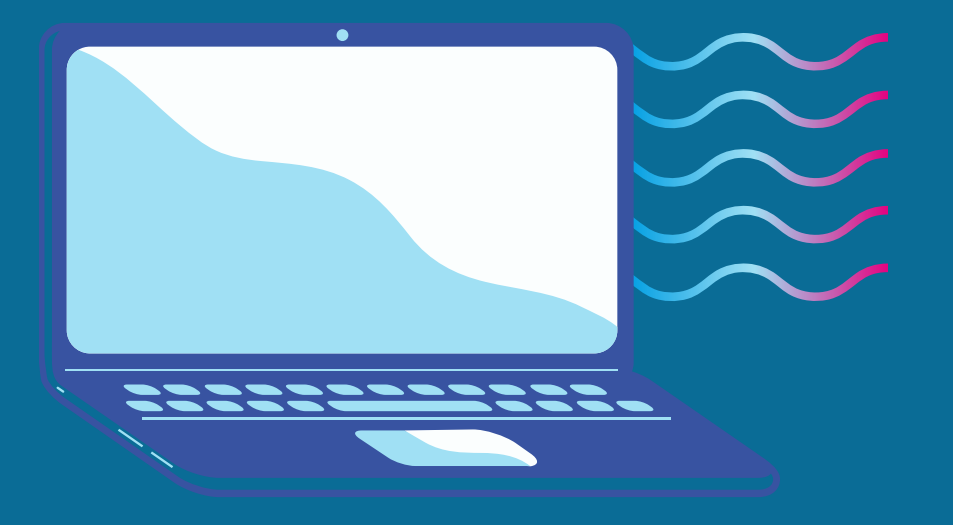

| SIU Siste                 | ma de Gestión Académica |                |
|---------------------------|-------------------------|----------------|
| Acceso                    | Fechas de examen        | Validador de C |
| <b>Ingresa</b><br>Usuario | á tus datos             |                |
| L                         |                         | J              |
| Clave                     |                         |                |
| l,                        |                         |                |
| Ingresar                  |                         |                |
| ¿Olvidaste tu             | contraseña o sos un us  | uario nuevo?   |

3. Completá el número de DNI y el código de seguridad solicitado. Luego, presioná el botón Continuar. El sistema te enviará un correo, donde encontrarás un enlace al que tenés que acceder para crear una nueva clave o recuperarla.

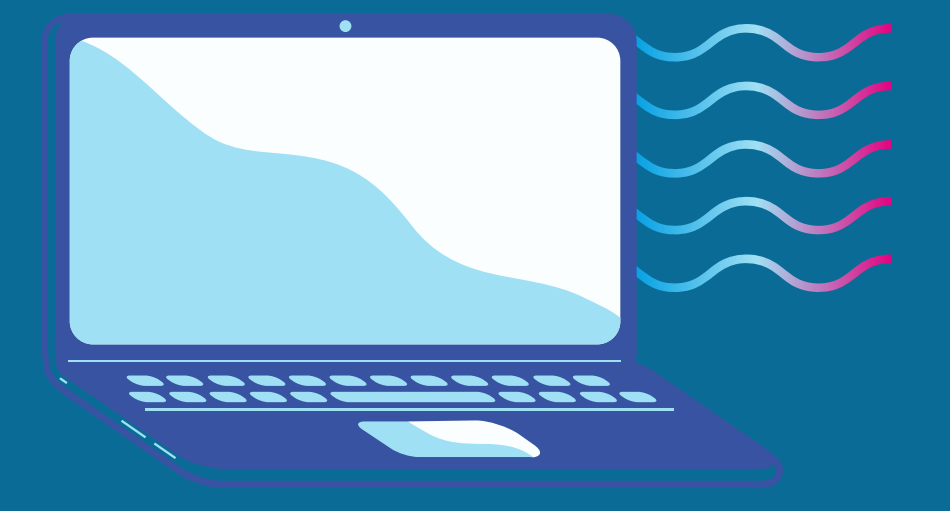

## Recuperar contraseña

Ingresa tu número de documento y se te enviará un mail con instrucciones para reestablecer tu contraseña

### País

Argentina

Lawrence in the second second s

Acceso

Tipo de documento

(DNI) Documento Nacional de

### Número de documento (sin puntos)

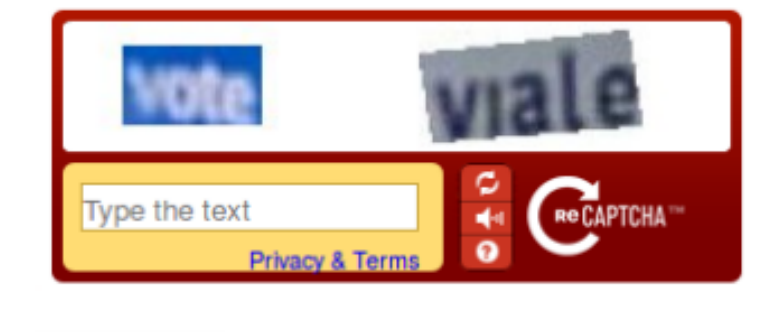

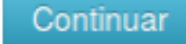

Fechas de examen

## SIU Guaraní

Algunas de las cosas que podés hacer con este sistema son:

- Inscribirte a materias y exámenes.
- Consultar el plan de tu carrera.
- Consultar tu historia académica.
- Actualizar tus datos personales.
- · Recibir alertas sobre períodos de inscripción o vencimiento de exámenes finales.

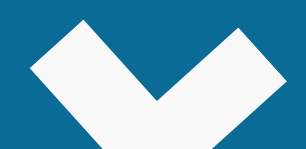

Fechas de examen Acceso

## Se ha enviado un mail a se\*\*\*@gmai

(se\*\*\*@gmail\*\*\*).

Este mensaje indica que se ha enviado un email a nuestra dirección de correo electrónico que está cargado en el sistema para proceder a la obtención de la clave.

En caso de que el mail no nos llegara o veamos que la dirección no es la correcta, contactar al departamento de Alumnado o enviar un mail a la dirección de informática (informatica@fhaycs.uader.edu.ar) para corregir este dato. Sin este dato correcto, es imposible restablecer la contraseña de ingreso. En caso de que apareciera un mensaje de "Documento inválido", se deberá consultar a la oficina de Alumnado esta situación ya que significa que esa persona no se encuentra registrada en el sistema y se deberá resolver esta cuestión administrativa.

## Para ingresar a tu cuenta sigue las instrucciones que enviamos a tu mail

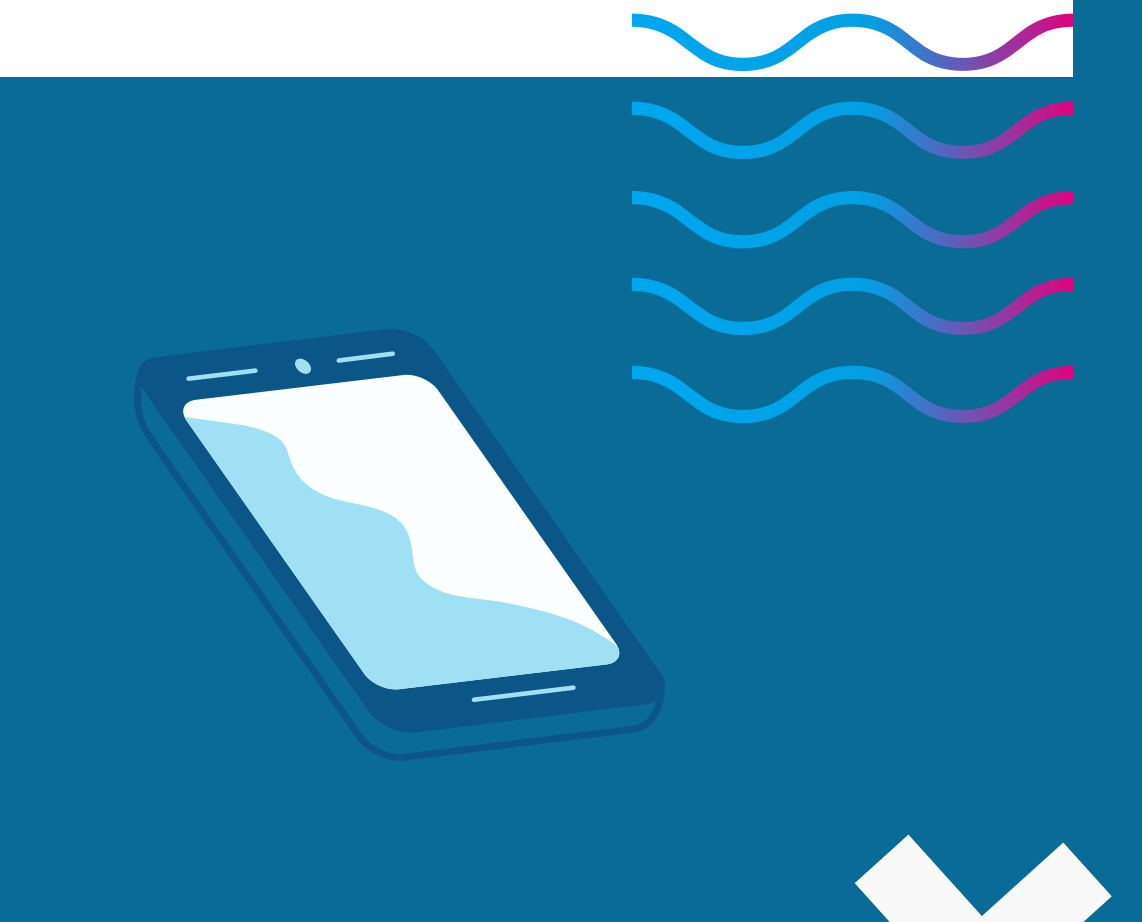

El siguiente paso es verificar nuestra casilla de correo electrónico, donde encontraremos un email como el siguiente:.

## Asistencia de recuperación de contraseña de Guaraní

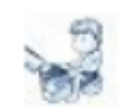

informatica@fhaycs.uader.edu.ar

En el email, tenemos que hacer "clic" en el enlace que aparece en el recuadro rojo que nos llevará al paso final para restablecer la contraseña de acceso.

En la pantalla siguiente, deberemos configurar la nueva contraseña.

En este último paso, colocamos la contraseña que deseamos respetando las sugerencias del recuadro celeste.

Una vez finalizado este paso, podemos acceder al sistema SIU-Guaraní con nuestro usuario (número de documento) y nuestra contraseña que acabamos de configurar

| UADER x     16:52 (hace 5 minutos)      ••••••••••••••••••••••••••••••••••••                                                                                                    |
|----------------------------------------------------------------------------------------------------|
| 16:52 (hace 5 minutos) ☆       ▲         ociada con la dirección de mail       ■         s-uader.edu.ar/guarani/acceso/reset_pass?t=       ■         ones. Si no solicitaste este mail simplemente ignoralo.         Acceso       Fechas de examen |
| ociada con la dirección de mail     s-uader.edu.ar/guarani/acceso/reset_pass?t=   ones. Si no solicitaste este mail simplemente ignoralo.   Acceso   Fechas de examen                                                                              |
| Acceso Fechas de examen                                                                                                    |
| Acceso Fechas de examen                                                                                                    |
| Acceso Fechas de examen                                                                                                    |
| Poouporar contraccão                                                                                                    |
| Ingresa tu nueva contraseña y podrás ingresar al sistema.<br>Nueva contraseña                                                                                                    |
| La contraseña debe contener al menos 4 caracteres y estar<br>compuesta de al menos 1 letra en minúscula, 1 letra en mayúscula y                                                                                                    |

## Inscripción al año académico

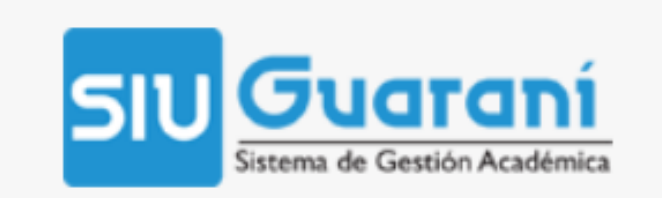

Inscripción Materias

Inscripció

## **Bienvenido**

Períodos lectivos

1° cuatrimestre

- Tipo: Cuatrimestral
- Fecha de inicio: 05/04/2021
- Fecha de finalización: 08/07/2021

Período de Inscripción a Cursadas **INSCRIPCION 1ER CUAT** 

- Inicio de inscripción: 25/03/2021
- Finalización de inscripción: 09/04/2021

En las fechas establecidas por el Calendario Académico vigente, debés inscribirte al Año Académico. Primero, tenés que seleccionar la pestaña TRÁMITES y luego MIS DATOS PERSONALES. Completá todos los datos. Es importante revisar todas las secciones del menú izquierdo: Datos principales; Financiamiento de estudios;, Situación Laboral; Situación familiar; Estudios superiores; Tecnología; Deportes; Idiomas y Discapacidad.

En cada uno de los títulos del menú, una vez que completes todos los datos presioná GUARDAR.

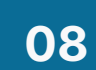

|            |            |              |              | C 0 |
|------------|------------|--------------|--------------|-----|
|            |            |              |              |     |
| n Exámenes | Reportes - | Trámites 🔻   |              |     |
|            |            | Mis datos pe | rsonales     |     |
|            |            | Encuestas p  | endientes    |     |
|            | _          | Solicitud de | certificados |     |
|            | < End      | Reinscripció | n            |     |
|            |            | Orientación  |              |     |
|            |            |              |              |     |

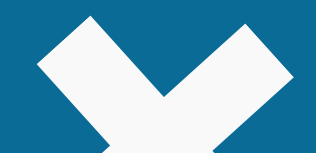

## Inscripción al año académico

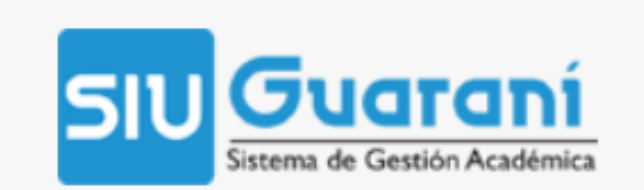

Inscripción Materias

Inscripciór

## **Bienvenido**

Períodos lectivos

1° cuatrimestre

- Tipo: Cuatrimestral
- Fecha de inicio: 05/04/2021
- Fecha de finalización: 08/07/2021

Período de Inscripción a Cursadas **INSCRIPCION 1ER CUAT** 

- Inicio de inscripción: 25/03/2021
- Finalización de inscripción: 09/04/2021

Una vez hayas completado todos los datos, hacé click nuevamente en TRÁMITES y seleccioná la opción INSCRIPCIÓN.

Te va a aparecer una ventana donde sólo debés pulsar el botón **INSCRIBIRSE.** 

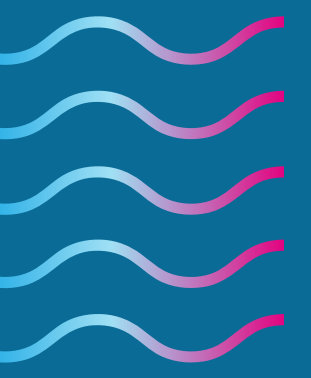

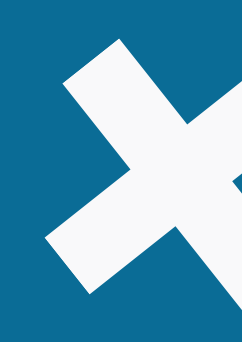

|            |            |              |              | 6 0 |
|------------|------------|--------------|--------------|-----|
|            |            |              |              |     |
| n Exámenes | Reportes 💌 | Trámites 💌   |              |     |
| - Examonoo | Roportoo   |              |              |     |
|            |            | Mis datos pe | rsonales     |     |
|            |            | Encuestas p  | endientes    |     |
|            | _          | Solicitud de | certificados |     |
|            | < End      | Reinscripció | n            |     |
|            |            | Orientación  |              |     |
|            |            |              |              |     |

## Inscripción a materias

En las fechas establecidas por el Calendario Académico vigente, debés inscribirte a las materias que querés cursar este cuatrimestre/año. En el SIU, ingresá a Inscripción a Materias, donde podés visualizar todas las materias (están ordenadas por año). Corroborá cuáles pertenecen a 1er año de tu carrera, hacé click sobre la misma, elegí la comisión e inscribite.

## Guarani stema de Gestión Académica

Inscripción Materias

Inscripción Exámenes

Reportes -

## Inscripción a materias

Filtrar materias Ver Todas las materias Sólo inscriptas NIVEL DE INFORMÁTICA I NIVEL DE IDIOMA I INGLÉS NIVEL DE IDIOMA I FRANCÉS NIVEL DE IDIOMA I ITALIANO NIVEL DE IDIOMA I PORTU.. NIVEL DE IDIOMA I ALEMÁN NIVEL DE IDIOMA I GRIEGO NIVEL DE IDIOMA I LATÍN NIVEL DE IDIOMA II ITALIANO NIVEL DE IDIOMA II ALEMÁN DIDÁCTICA PEDAGOGÍA

## Comenzar inscripción

+ Seleccioná una materia del listado para ver aquí las cátedras y comisiones a las que te podés inscribir

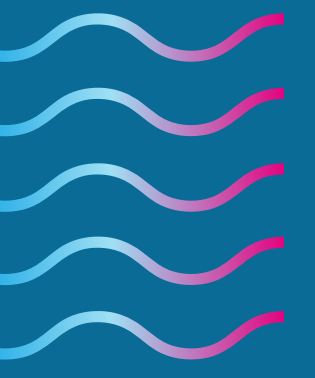

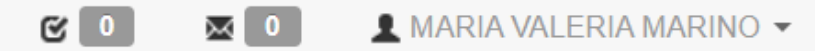

### Carrera: PROFESORADO EN ARTES VISUALES

| Trámites 🔻 👘 |  |
|--------------|--|
|              |  |

### Inscripciones

Cuatrimestre

### Enero - Abril

|            | lu | ma | mi | ju | vi | s& |
|------------|----|----|----|----|----|----|
| 0 - 8 hs   |    |    |    |    |    |    |
| 8 - 16 hs  |    |    |    |    |    |    |
| 16 - 24 hs |    |    |    |    |    |    |

### Mayo - Agosto

|            | lu | ma | mi | ju | vi | s& |
|------------|----|----|----|----|----|----|
| 0 - 8 hs   |    |    |    |    |    |    |
| 8 - 16 hs  |    |    |    |    |    |    |
| 16 - 24 hs |    |    |    |    |    |    |

### Materias:

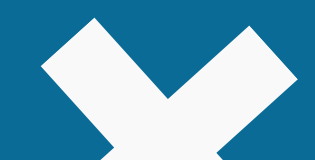

 $\sim$ 

## **Resolvé tus dudas**

Respecto a la Inscripción a materias y comisiones 2022

Sede Paraná (incluye rurales) alumnado@fhaycs.uader.edu.ar **Escuela de Artes Visuales** alumnadoarte2012@gmail.com Sede Concepción del Uruguay alumnadocdelu@fhaycs.uader.edu.ar Sede Concordia coordinacioncdia@fhaycs.uader.edu.ar Sede Gualeguaychú coordinaciongchu@fhaycs.uader.edu.ar Extensión Áulica Federación alumnadofederacion@fhaycs.uader.edu.ar Situaciones de Ingresantes

tutoras de cada Comisión.

Sede Paraná ingreso@fhaycs.uader.edu.ar Sede Concepción del Uruguay ingresocdelu@fhaycs.uader.edu.ar Sede Concordia alumnadocdia@fhaycs.uader.edu.ar Sede Gualeguaychú coordinaciogchu@fhaycs.auder.edu.ar Extensión Áulica Federación alumnadofederacion@fhaycs.uader.edu.ar

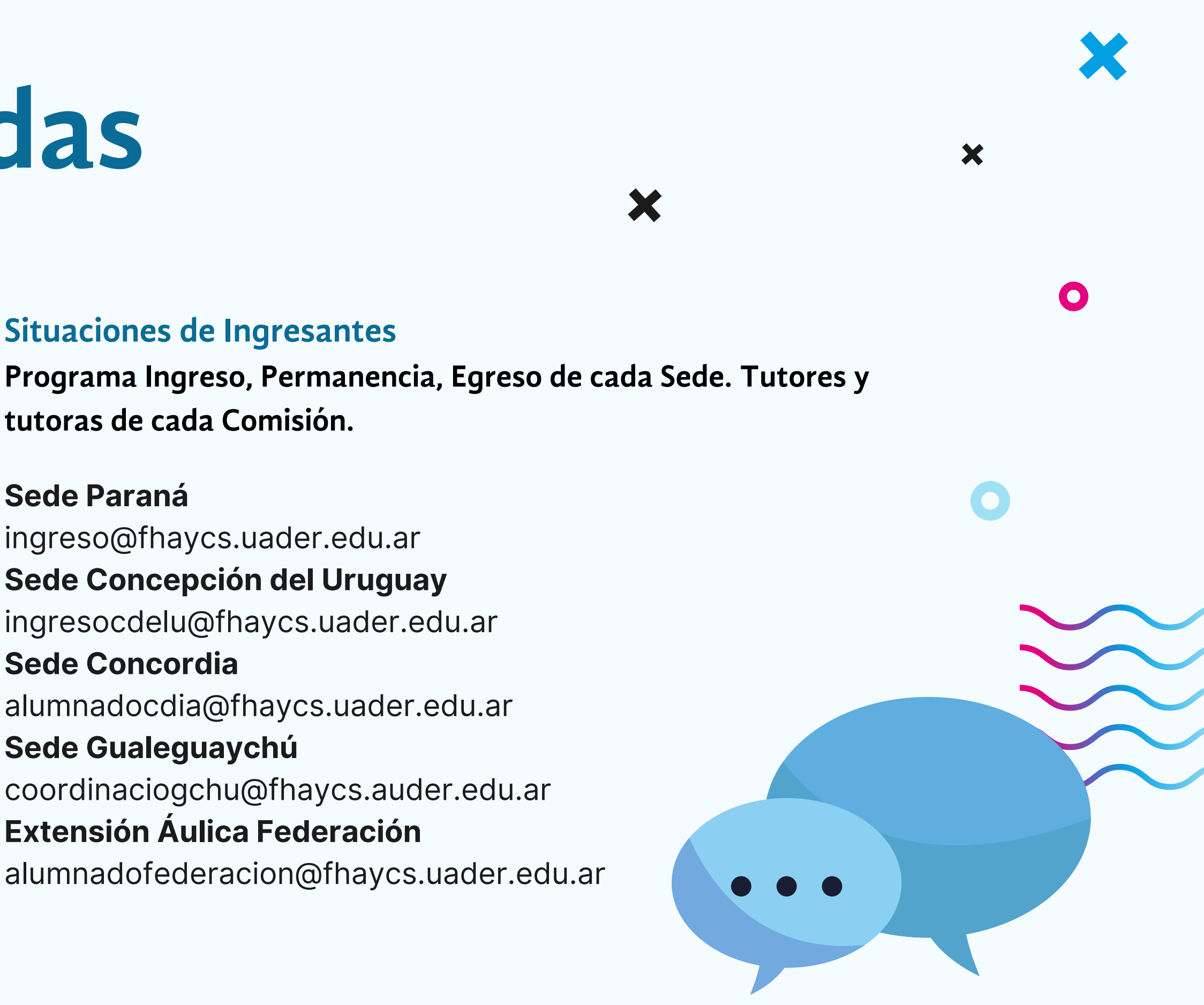

## Resolvé tus dudas

Respecto del uso de Moodle: inconvenientes para ingresar, o uso de herramientas de la Plataforma

educadistancia @fhaycs.uader.edu.ar

## **Otras consultas**

En el micrositio Cursadas 2022 vas a encontrar todos los correos electrónicos desde donde te van a ayudar a resolver tus dudas respecto a lo antes listado, y además a Equivalencias, Progresar y Becas, Situaciones socioeconómicas y dificultades de acceso virtual; y Situaciones de violencia de Géneros.

https://fhaycs-uader.edu.ar/curso-de-ingreso-2022

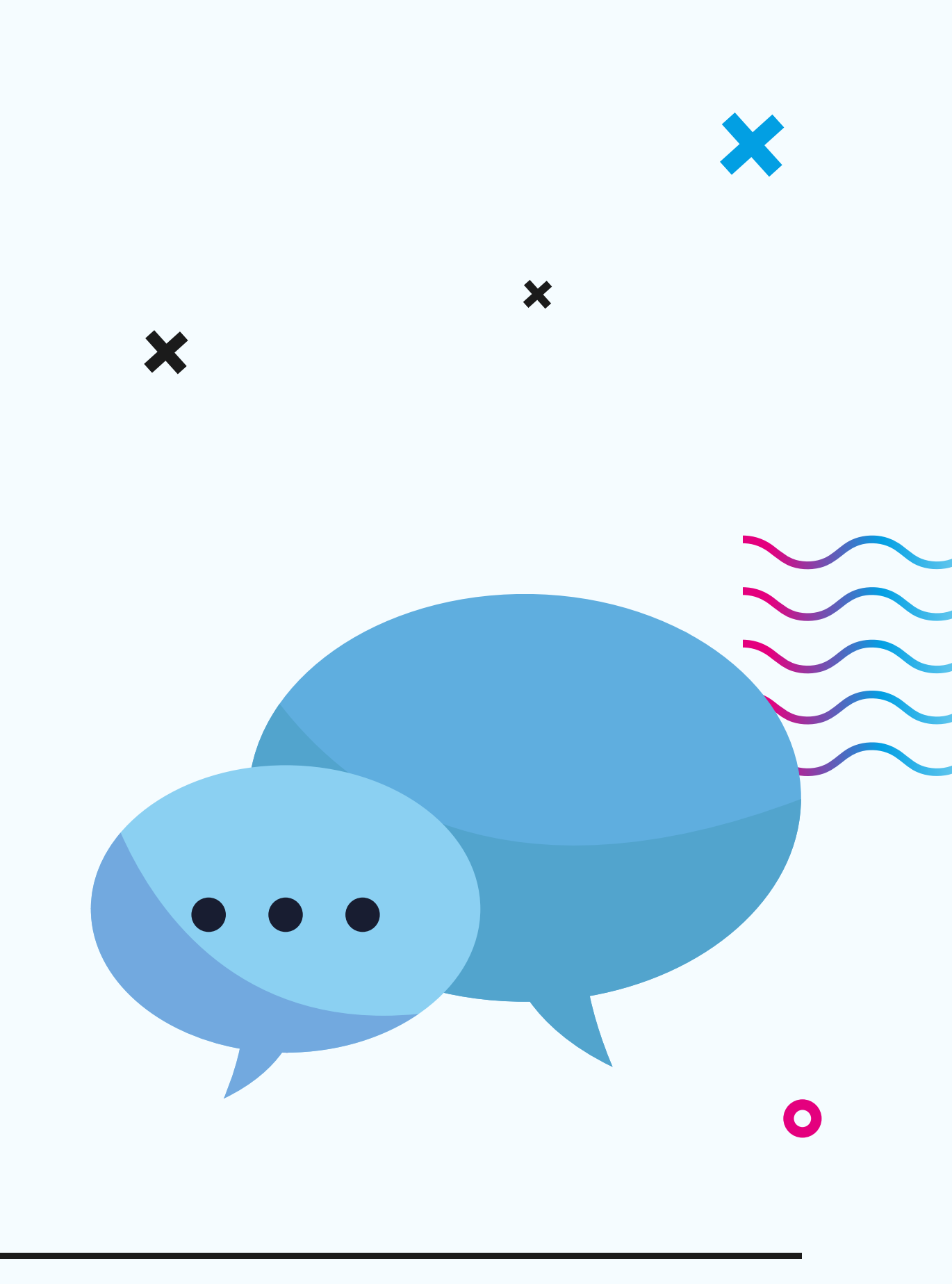